# メディカルオンライン My ページの登録方法

メディカルオンライン URL https://www.medicalonline.jp/

## STEP. 1

メディカルオンラインにログインして 「My ページ新規登録」を押下します。

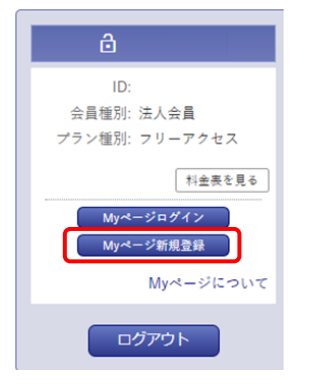

STEP. 2

必要事項を入力します。

| お名前 心環              | <u>8</u>      |                     |  |
|---------------------|---------------|---------------------|--|
|                     | 姓 (フリガナ)      | <pre>6 (フリガナ)</pre> |  |
| 性別 参厚               | ○ 男 ○ 文       |                     |  |
| 生年月日                | 年 v/月 v/日 v   |                     |  |
| メールアドレス 必須          | ·             |                     |  |
| 業種・職種 <sup>必須</sup> | 以下から進んでください マ |                     |  |
| 業種・職種 <sup>必須</sup> | 以下から遭んでください マ |                     |  |

### STEP. 3

仮登録メールが届きますので、メールに 記載された URL にアクセスします。 URL の有効期限は 24 時間です。

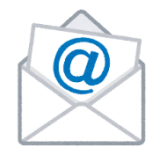

### STEP. 4

Myページのログインパスワードを設定して 登録完了です。登録完了メールが届きます。

| ログインパスワード <sup>必須</sup><br>※半角英数字6文字以上<br>20文字以内 |                       |
|--------------------------------------------------|-----------------------|
|                                                  | 確認のため再度パスワードを入力して下さい。 |
| 登録ボタンのクリック                                       | は1回でお願いします。           |

※Myページ登録時の注意事項※

- (株)メテオからのメールが迷惑フォルダ等に入ってしまう場合があります。メールが届かない場合は、すべてのメールフォルダをご確認ください。また、medicalonline.jpのドメインからのメールを受け取れるようにしてください。
- 仮登録のメールが届かない場合、メールアドレスを誤って入力した可能性があります。再度登録 をやり直してください。または他のメールアドレスで登録をお試しください。
- 法人会員としてログインしている状態でないと、登録が完了できません。IP アドレス認証のお 客様は、IP 認証範囲内で登録完了までお手続きをお願いいたします。

# メディカルオンライン My ページのログイン方法

メディカルオンライン URL https://www.medicalonline.jp/ STEP. 1

メディカルオンラインにログインします。

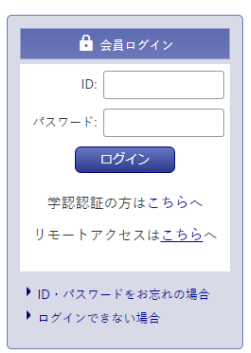

| 【ID/パスワード認証の場合】            |
|----------------------------|
| 法人会員の ID/パスワードでログインしてください。 |
| 【IP アドレス認証の場合】             |
| IP アドレス認証範囲内でメディカルオンラインにアク |
| セスしてください。                  |
|                            |

STEP. 2

「Myページログイン」を押下します。

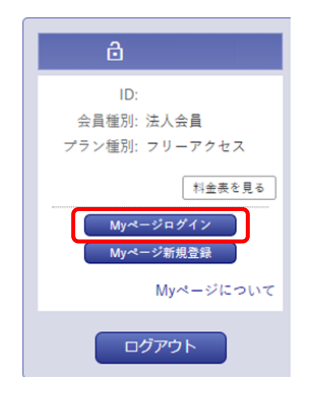

STEP. 3

My ページに登録しているメールアドレスと パスワードを入力します。

| し:<br>会員電話: 法人会員<br>プラン電話: フリーアクセス<br>メールアドレス:<br>パスワード:<br>パスワード:<br>MYページログイン<br>MYページローザー登録) にて、メールアド<br>しスのご急掛が必要となります。<br>・<br>豊勝浜みの方は、ご登録のメールアドレスとパスワードを入力し、ログインを行って<br>ください。 |                                       | â                                               |
|----------------------------------------------------------------------------------------------------|---------------------------------------|-------------------------------------------------|
| 会員電影: 法人会員<br>プラン電影: フリーアクセス<br>メールアドレス:<br>パスワード:                                                                                                    | ID:                                   |                                                 |
| プラン電影: フリーアクセス<br>メールアドレス:<br>パスワード:                                                                                                    | 会員種別:                                 | 法人会員                                            |
| メールアドレス:<br>パスワード:                                                                                                    | プラン種別:                                | フリーアクセス                                         |
| パスワード:<br>Myページヘログイン<br>MYページログイン<br>・ 注入会員のMyページのご利用には、別注「Myページューザー登録」にて、メールアド<br>レスのご意味が必要となります。<br>・<br>登録済みの方は、ご登録のメールアドレスとパスワードを入力し、ログインを行って<br>ください。                          | メールアドレス:                              |                                                 |
| Myページヘログイン     MYページのご利用には、別途「Myページューザー登録」にて、メールアド<br>レスのご登録が必要となります。     登録済みの方は、ご登録のメールアドレスとパスワードを入力し、ログインを行って<br>ください。                                                           | パスワード:                                |                                                 |
| <ul> <li>MYページのご利用には、別途「Myページユーザー登録」にて、メールアドレスのご登録が必要となります。</li> <li>登録済みの方は、ご登録のメールアドレスとパスワードを入力し、ログインを行ってください。</li> </ul>                                                         |                                       | Myページへログイン                                      |
| <ul> <li>法人会員のMyページのご利用には、別途「Myページユーザー登録」にて、メールアドレスのご登録が必要となります。</li> <li>登録済みの方は、ご登録のメールアドレスとパスワードを入力し、ログインを行って<br/>ください。</li> </ul>                                               |                                       | MYページについて                                       |
| <ul> <li>         ・         登録済みの方は、ご登録のメールアドレスとパスワードを入力し、ログインを行って<br/>ください。     </li> </ul>                                                                                        | <ul> <li>法人会員のN<br/>レスのご登録</li> </ul> | yページのご利用には、別途「Myページユーザー登録」にて、メールアド<br>が必要となります。 |
|                                                                                                    | <ul> <li>登録済みの方</li> </ul>            | は、ご登録のメールアドレスとパスワードを入力し、ログインを行って                |
| <ul> <li>パスワードをお忘れの方は、パスワード再設定の手続きを御利用ください。</li> </ul>                                                                                                    | <ul> <li>パスワードを</li> </ul>            | お忘れの方は、パスワード再設定の手続きを御利用ください。                    |

## 【IP アドレス認証でご利用のお客様】

## My ページのリモートアクセス機能でメディカルオンラインにログインする場合

#### STEP. 1

「リモートアクセスはこちらへ」を

押下します。※2022年4月から表示されます

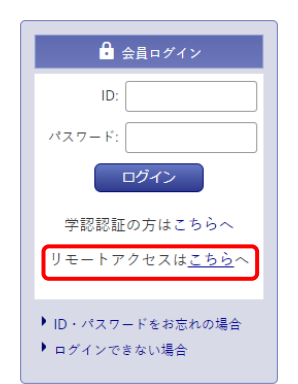

### STEP. 2

My ページに登録しているメールアドレスと パスワードを入力します。

.....

| リモートアクセス認証                                                             |                                                                                                    |  |
|------------------------------------------------------------------------|----------------------------------------------------------------------------------------------------|--|
|                                                                        | メールアドレス                                                                                                    |  |
|                                                                        | パスワード                                                                                                    |  |
|                                                                        | パスワードをお忘れの場合                                                                                                    |  |
|                                                                        | ログイン                                                                                                    |  |
| ご案内                                                                    |                                                                                                    |  |
| <ol> <li>初めてご利<br/>登録し、M</li> <li>購読施設の<br/>の利用を提<br/>スすること</li> </ol> | 用の考合、メディカルオンライントログインしてください。Mpページを新規<br>WYページにあるリンクからMpロレクションにアクセスします。<br>WYCWページにアクセスし、さらにMロークションにアクセスし、3ヶ月間<br>供します。3ヶ月号に開き話絵ののでMpページからMpコレクションとアクセ<br>て、Mpコレクションを提供して利用することができます。 |  |